# Google Play Developer 登録手引き

Ver.9.0

アプリンク

1

## Google Play Developer について

### Google Play Developer 登録とは

Google Play にアプリを登録(配信)するための権利を購入する ということです。 例えるのであれば、Googleという商店街に出店する出店料のようなものです。

### 登録作業の流れ

お客様でご登録の作業をしていただく作業の流れになります。

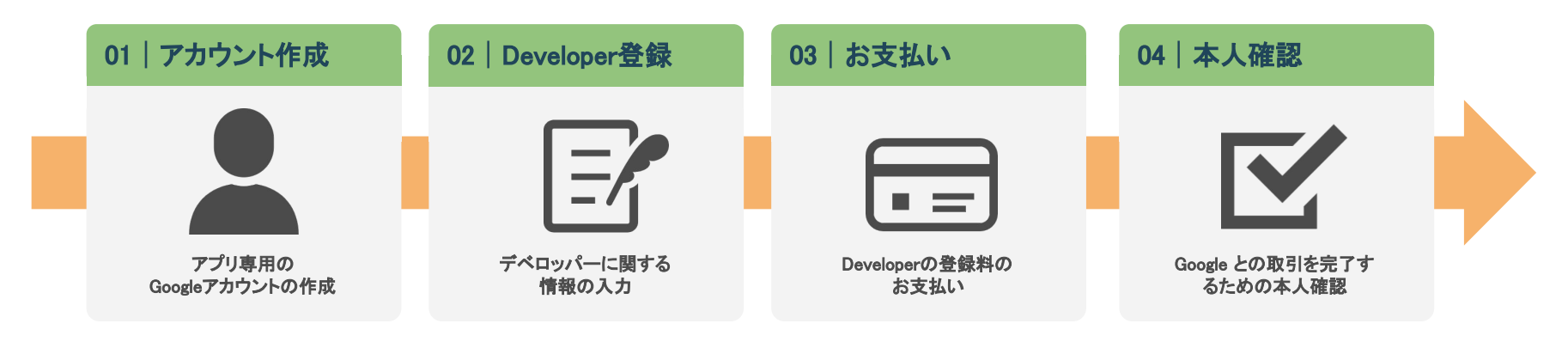

#### ▼弊社でのながれ

お客様でご登録していただた後、弊社での作業の流れになります。

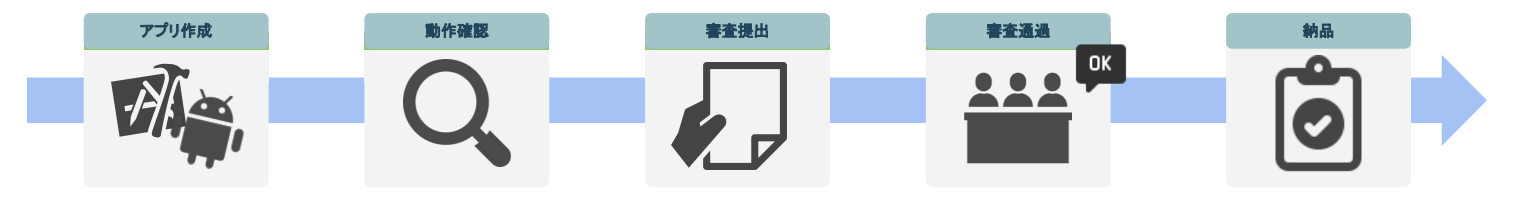

## Google Play Developer について

## アプリンク

### 必要なもの

### ① アプリ専用Googleアカウント

Google Playで、Androidアプリを公開するには、 Google Play Developer のアカウントを作成する必 要があります。

作成後は、お客様にて管理となりますので、大切に 保管をお願いいたします。

> ■アプリに関わる重要な通知などが届 くことがございますので、現在お持ち のGoogleアカウントとは別に、アプリ専 用のGoogleアカウントの作成をお願い します。

■Google Play デベロッパー アカウン トに登録するには、18歳以上である必 要があります。

### ④ 連絡先メールアドレス

確認コードで本人確認があるため、即時対応 できるご本人様のメールアドレスが必要で す。

### ② クレジットカード

1回限りの登録料\$25(税込3000円弱)が必要 になります。 お支払いには以下のクレジットカードやデビッ トカードが必要です。

#### ▼使用可能カードブランド

MasterCard · Visa · American Express

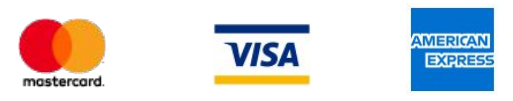

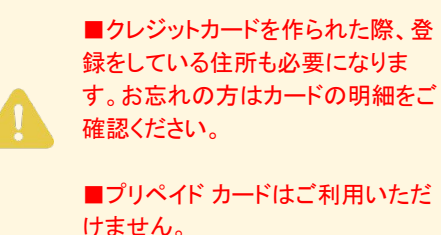

### ⑤ 連絡先電話番号

確認コードで本人確認があるため、即時対応で きるご本人様の電話番号が必要です。

### ③ 身分証明書

Google との取引を完了するために本人確認を行う場合がございます。

Google Developerに登録されたご本人様の政府 機関発行の有効な写真付き身分証明書(氏名が 明確に読み取れるもの)のご用意をお願いしま す。

#### ▼ご本人様確認が出来る証明書

・運転免許証(表・裏)・パスポート ・マイナンバー・永住権カード(表・裏)

本人確認書類は、画像にしてアップロードを行う ので、事前にご用意していただけますと作業がス ムーズです。

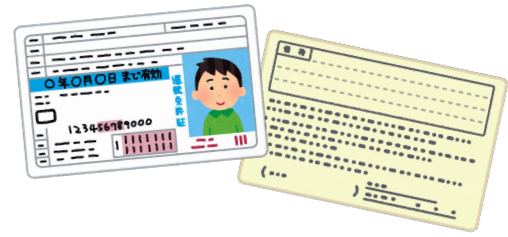

### ⑥ 組織の情報

Developer登録時に必要な情報になります。 具体的には、組織名、組織の住所、組織の電話 番号、組織のウェブサイトです。

# Google アカウントの新規作成

1. Google アカウントの作成

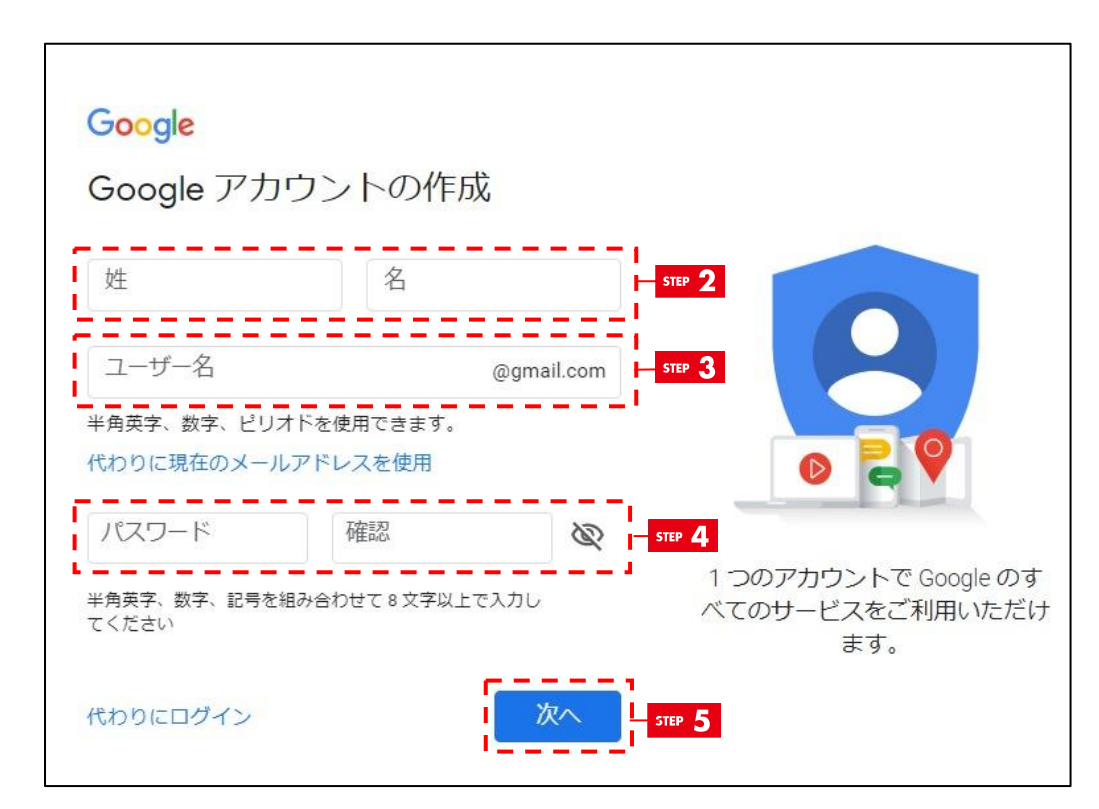

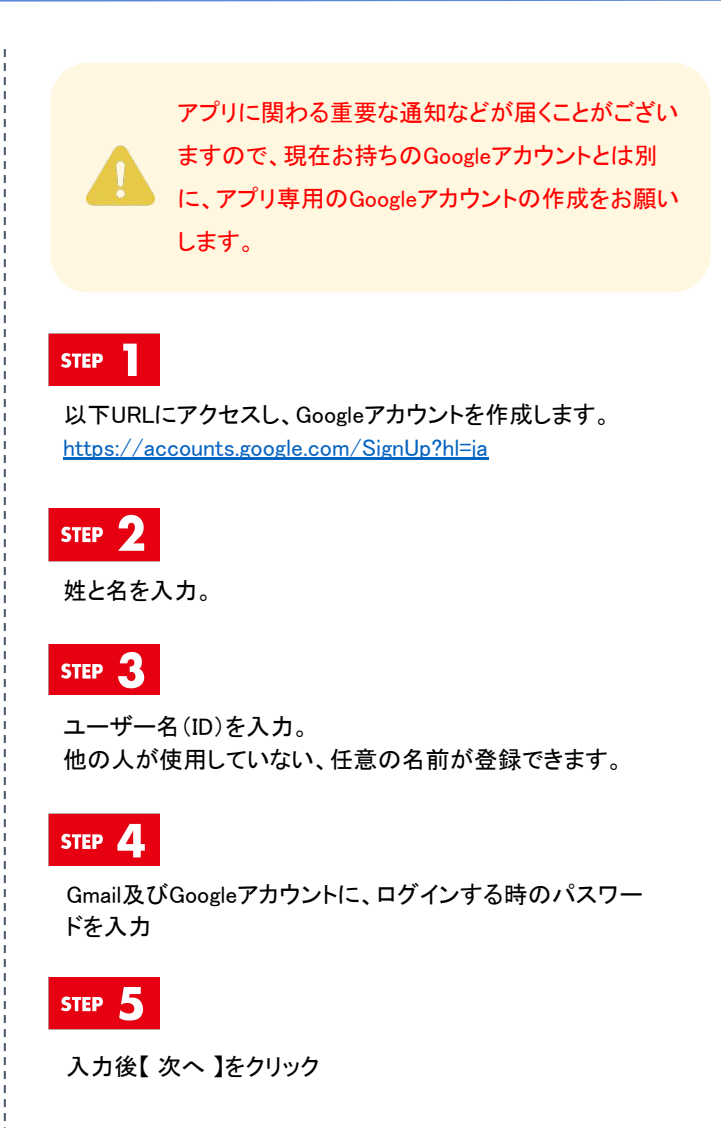

## アプリンク

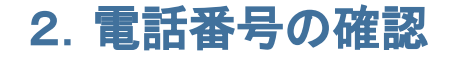

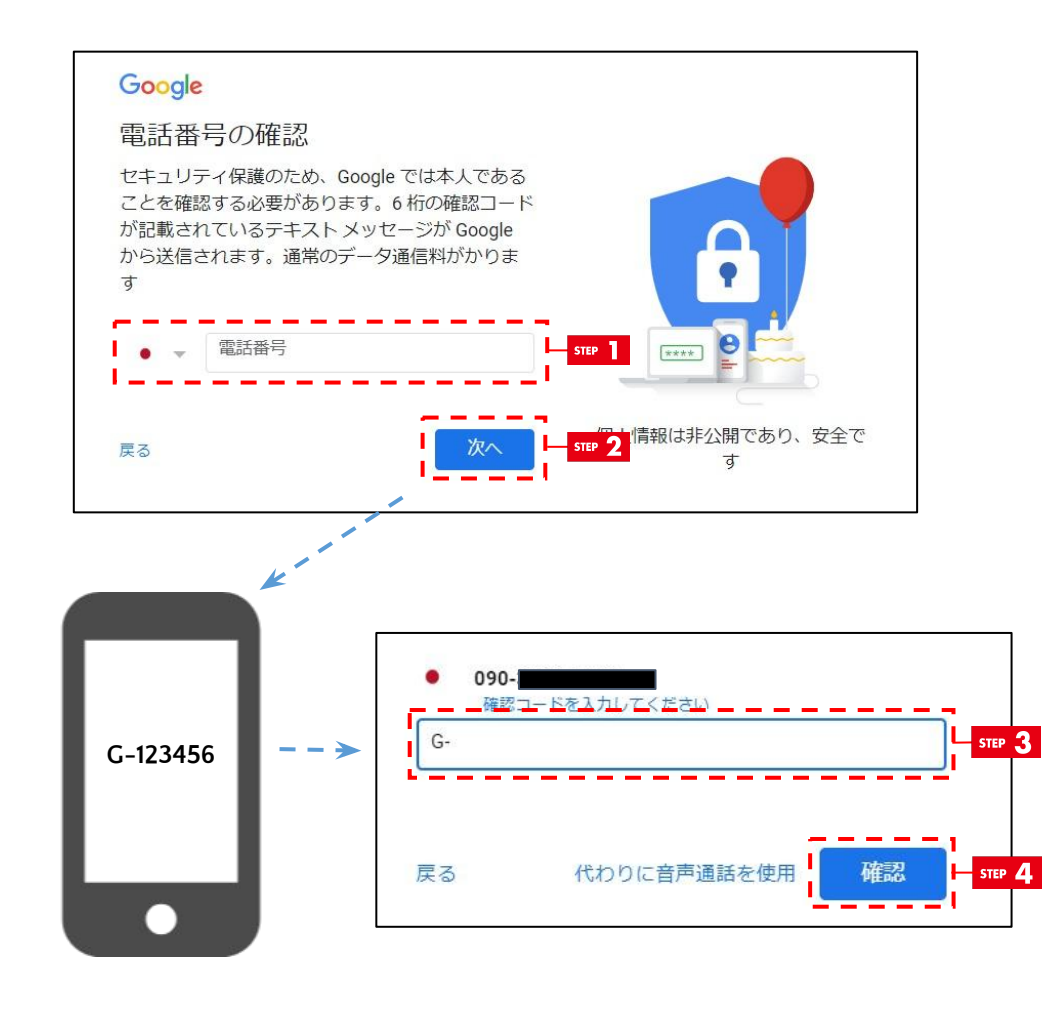

#### STEP

本人である確認が必要になります。 6桁の確認コードが記載されているテキストメッセージが受け 取れる電話番号を入力します。

#### STEP 2

入力後、【次へ】をクリック

#### STEP 3

先ほど入力した電話番号に、数字6桁の確認コードが送信されてるので、受け取った確認コードを入力。

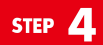

入力後、【次へ】をクリック

## アプリンク

### 3. Google へようこそ

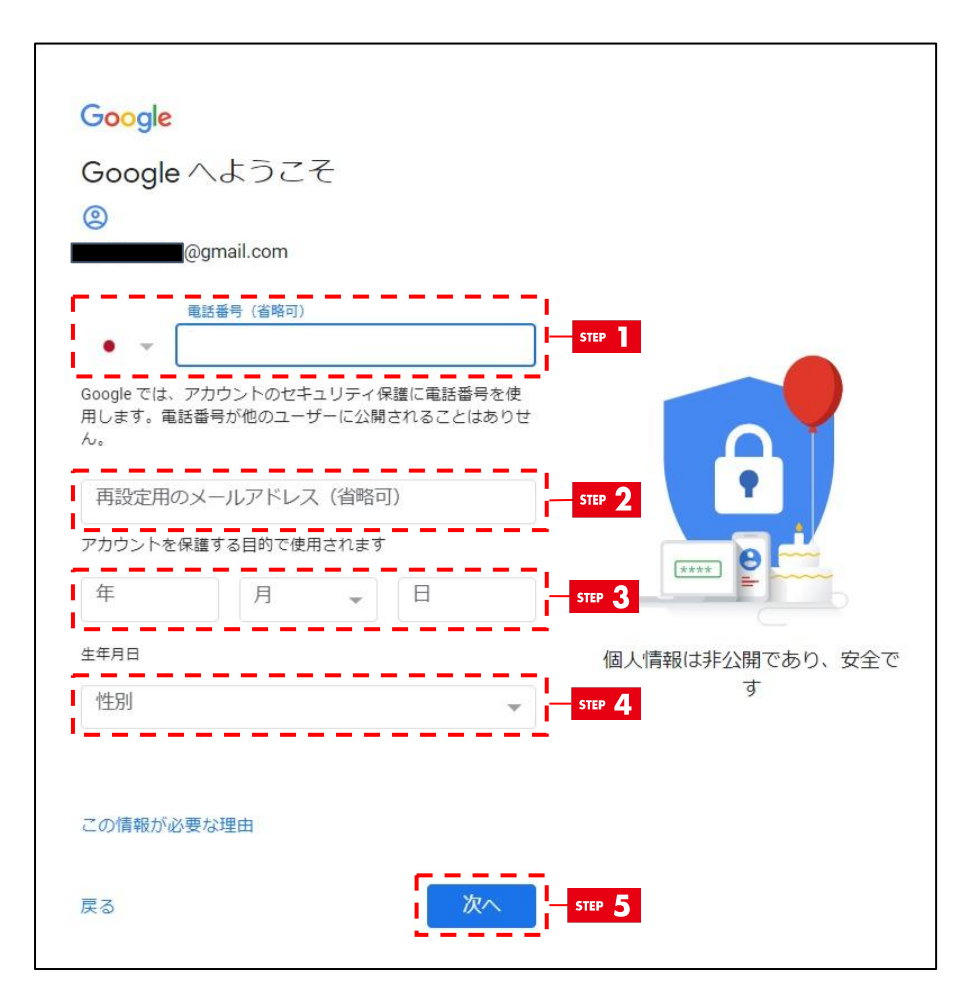

#### STEP

2-STEP1で登録した電話番号が反映されます。 ※ログイン時の本人確認の際に必要になる番号です。

#### STEP 2

再設定用のメールアドレスをご入力ください。 空欄のままでも問題ございません。

※再設定用情報の役割 再設定用の電話番号やメールアドレスを追加しておけば、次のような場合にパス ワードを再設定できます。

・パスワードを忘れた場合
 ・第三者に自分のアカウントが使用されている場合
 ・その他の理由でアカウントにログインできない場合や、

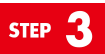

ご本人様の生年月日を入力。

STEP 4

ご登録されたご本人様の性別を入力。

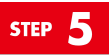

入力後、【次へ】をクリック

### 4. 電話番号の活用 STEP 【 スキップ 】をクリック Google 電話番号の活用 ご希望の場合は、各種 Google サービスでも利用で きるようにアカウントにこの電話番号を追加できま す。詳細 電話番号の利用目的の例 □ ビデオ通話やメッセージの受信 \*\*\*\* C G Google サービス(表示される広告を含む)の 関連性を高める 個人情報は非公開であり、安全で その他の設定 क 戻る スキップ STEP はい、追加します 日本語 -ヘルプ プライバシー 規約

## アプリンク

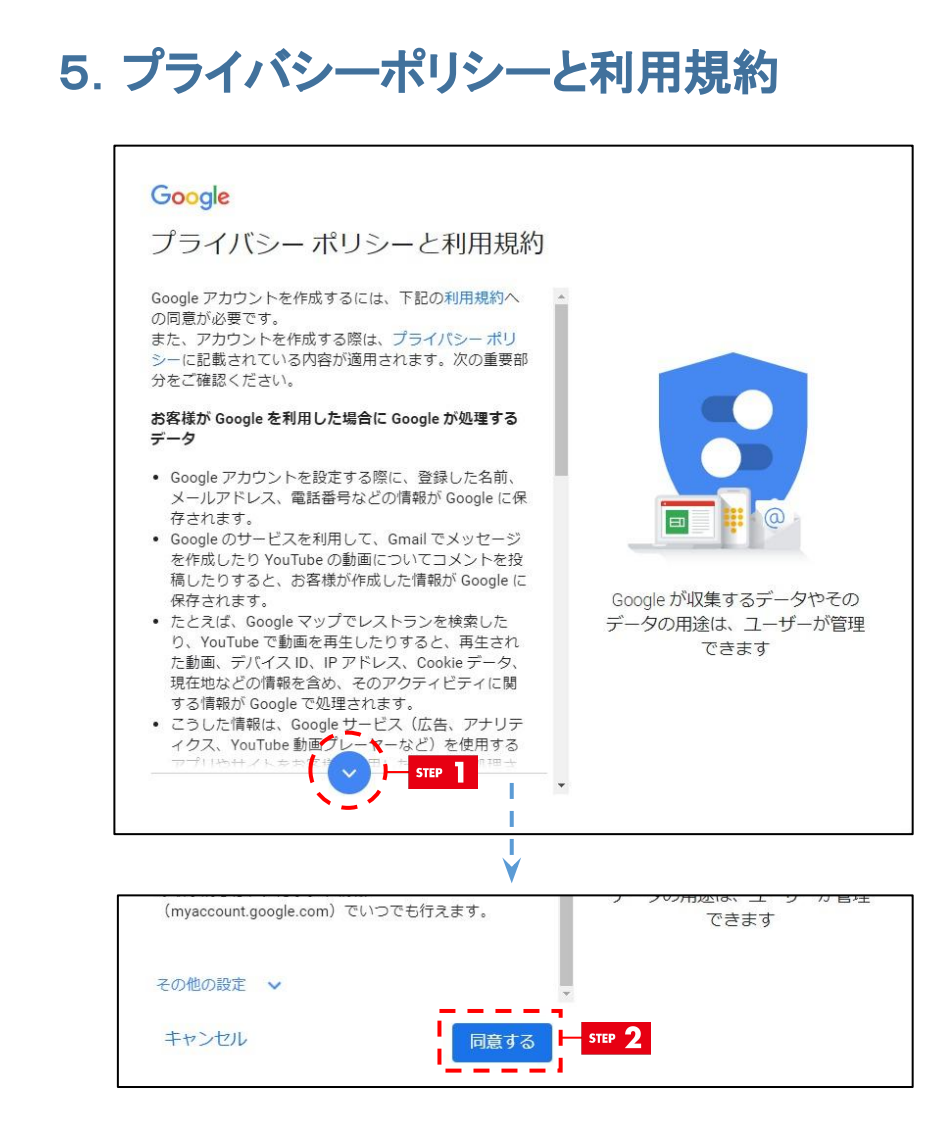

#### \_\_\_\_\_\_ 矢印をクリック、もしくは下へスクロールします。

#### STEP 2

STEP

最後までクリック、もしくはスクロールすると、下部に【同意する】のボタンが現れますので、クリック。

# Google アカウントの新規作成

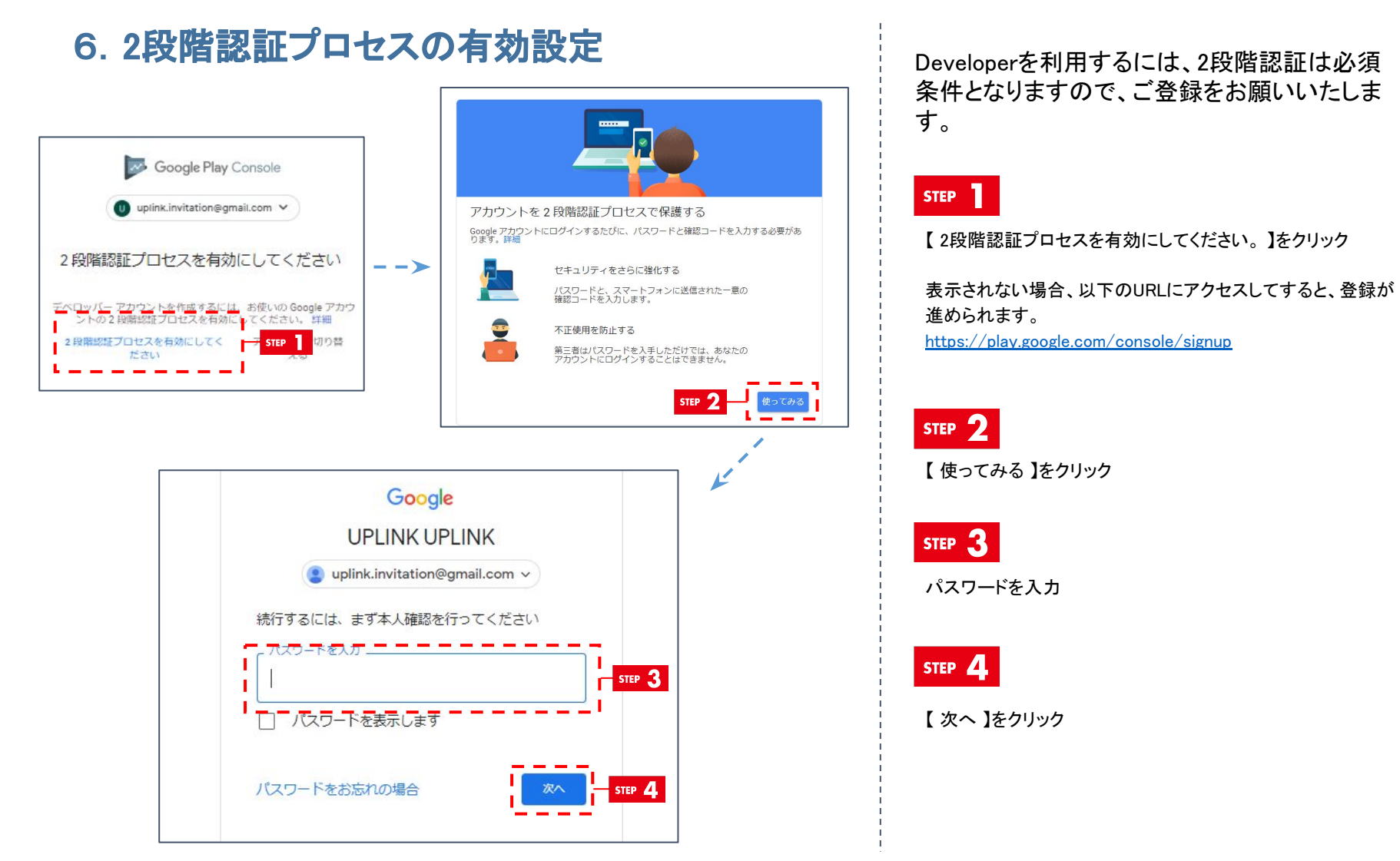

## アプリンク

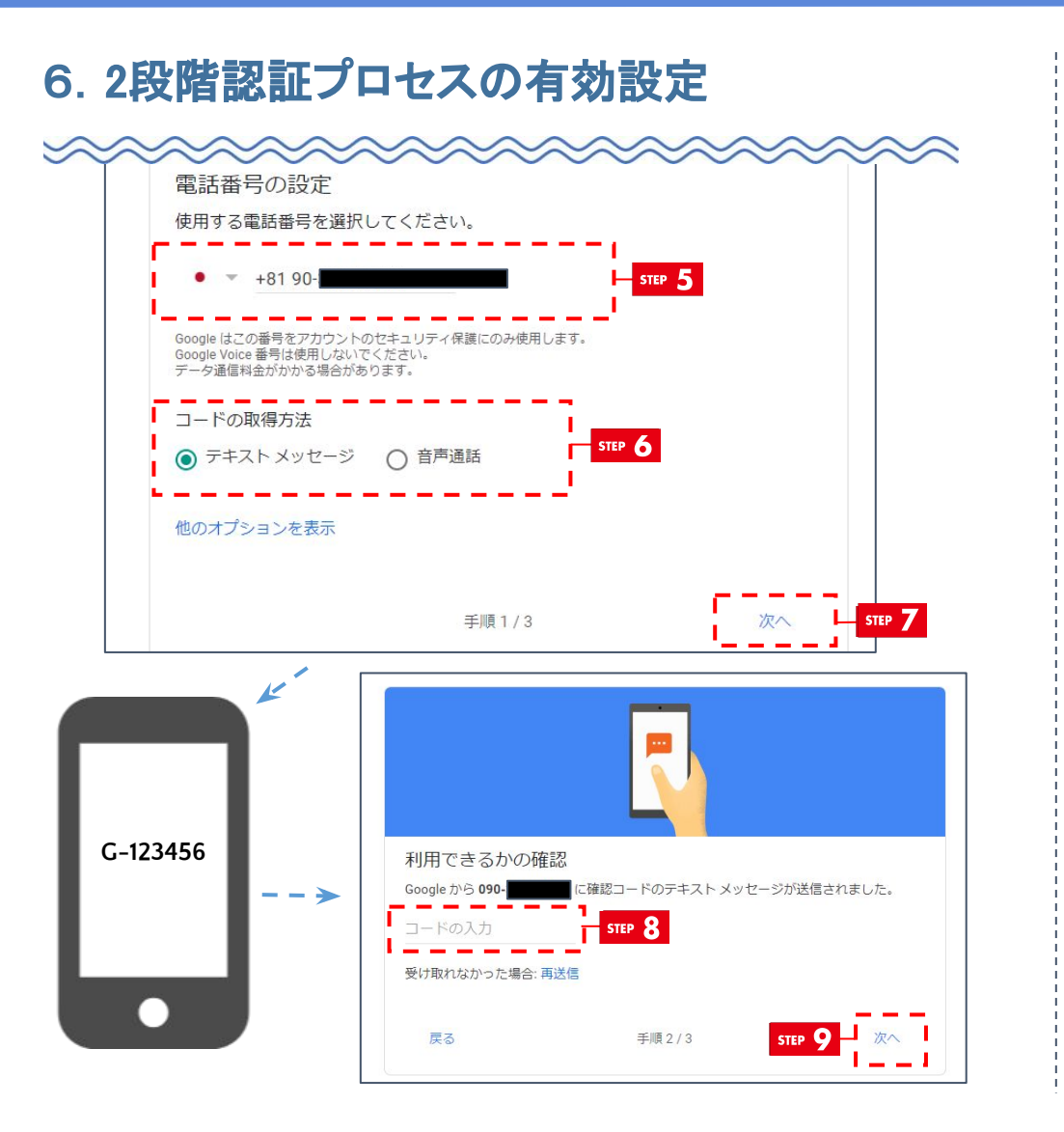

STEP 5

3-STEP1で変更がない場合、2-STEP1で登録した電話番号が 反映されます。

※後ほど変更することも可能です。

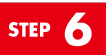

テキストメッセージを選択

※音声通話を選択して、進めても問題ございません。自動音声で確認コードが受け 取れます。

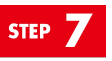

【 次へ 】クリック

STEP 8

6-STEP51で入力した電話番号に、数字6桁の確認コードが送 信されてるので、受け取った確認コードを入力。

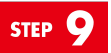

【 次へ 】クリック

# Google アカウントの新規作成

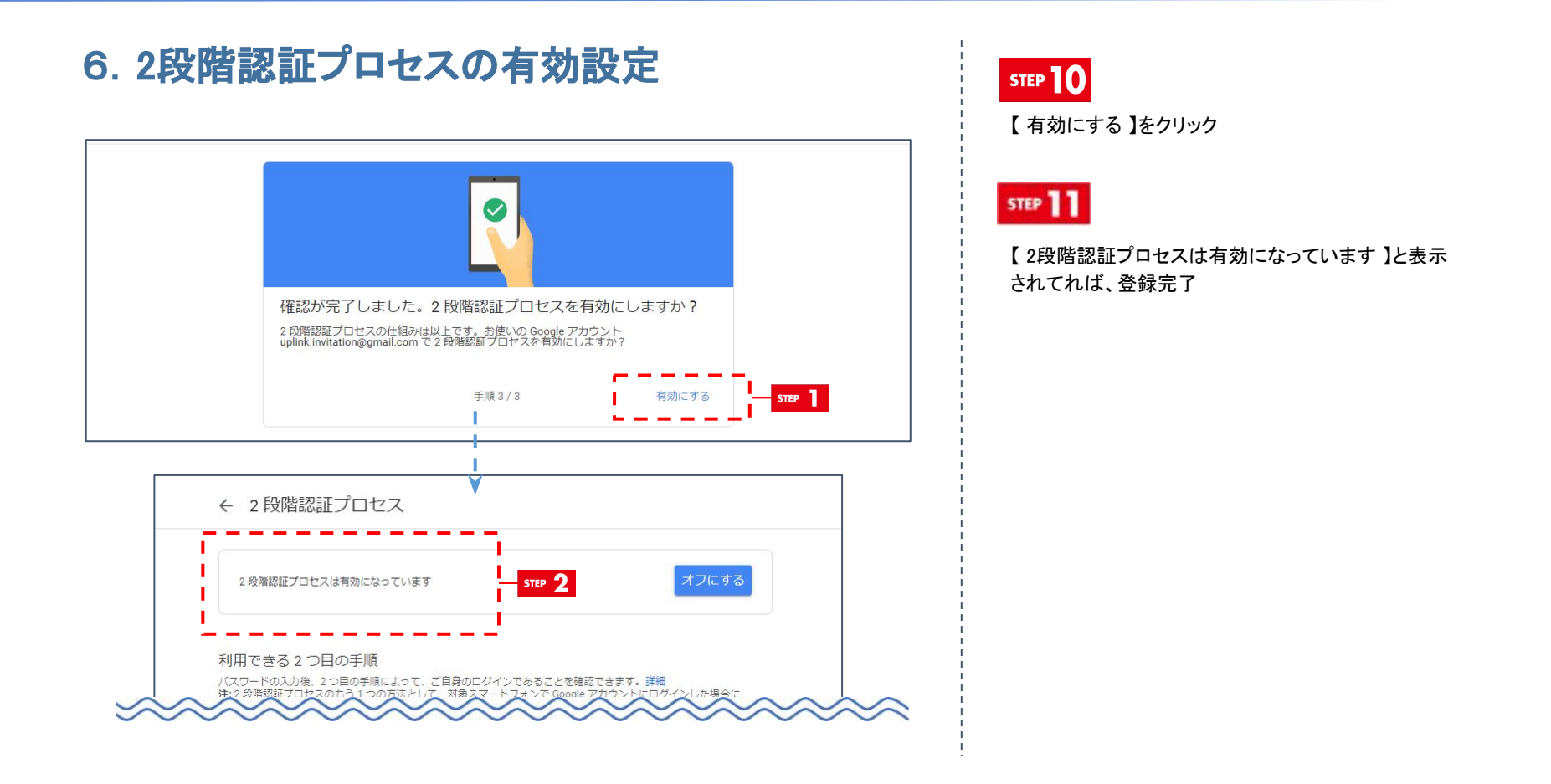

### 以上でGoogleアカウントの作成は終了です。 続いてデベロッパー登録料のお支払いをお願いいたします。

1. デベロッパーアカウントの作成 STEP 以下URLにアクセスし、Google Play Developerの登録とお支払 いを行います。 https://plav.google.com/console/signup Google Play Console デベロッパー アカウ ントの作成 STEP 2 Google Play Console STEP 2 qkunnq@gmail.com 作成いただいたアカウントになっていることを再確認ください。 まず、アカウントの種類を選択してください ⑦ この調査の目的 現在ログインしている Google アカウントが異なる場合 アカウントの種類は、連絡先情報の確認、アカ 作成するアカウントの種類を選択してください。選択するアカウントの種類の詳細 は、ログインし直しを行ってください。 ウントの安全性の確保、Google サービスの改善 に利用させていただきます。この回答が、 Google Play Console でアクセスできる機能、サ ービスや、Google Play デベロッパー ブログラ ムの利用資格に影響することはありません。 個人用 個人用アカウント(学生、アマチュア開発者など)の場合は、こちらを選択してくださ い。このアカウントでも Google Play での収益化が可能で、他のユーザーを自分のアカウ ントに招待することもできます。 STEP 3 スタート → 組織用の【スタート】をクリック。 組織用 組織やビジネス用のアカウントを作成する場合(商業、産業、プロ、行政などの活動に関 与している場合)は、こちらを選択してください。組織を確認することが求められる場合 STEP 3 現在 [gkunnq@gmail.com] としてログインしている Google アカウントがこのデベロッパー アカウントの所有者になりま す。デベロッパー アカウントは、いったん作成すると変更できません。既存のデベロッパー アカウントに加わる場合 は、管理者に招待を依頼してください。 アカウントを切り替える

12

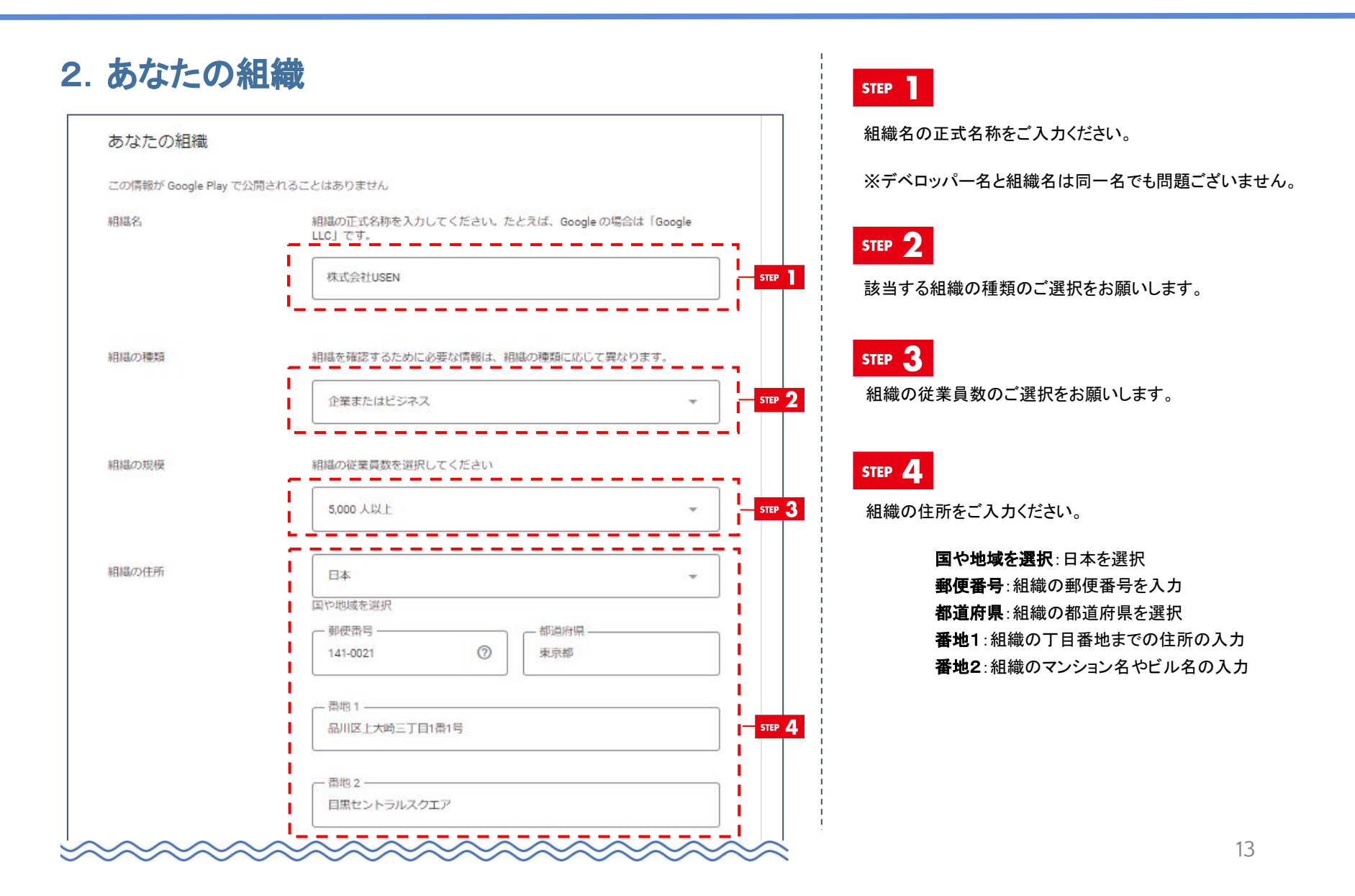

## アプリンク

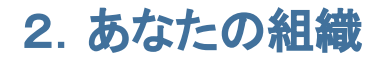

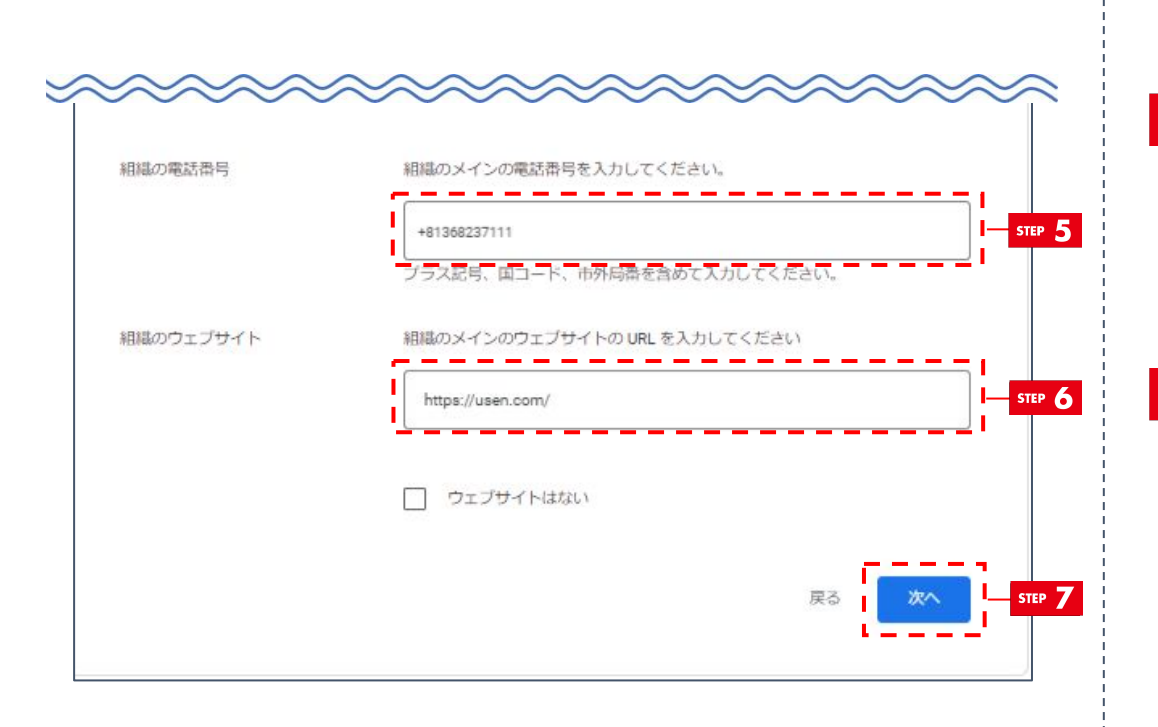

#### STEP 5

最初の「0」を「+81」に変えて、組織の電話番号をご入力ください。

例)03xxxxxxx → +813xxxxxxx

### STEP 6

組織のウェブサイトをご入力ください。 ウェブサイトは、Apple デベロッパー登録にてご用意いただいた ウェブサイトをご入力ください。

※ウェブサイトは必ずご入力をお願いいたします。

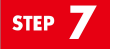

【 次へ 】をクリック。

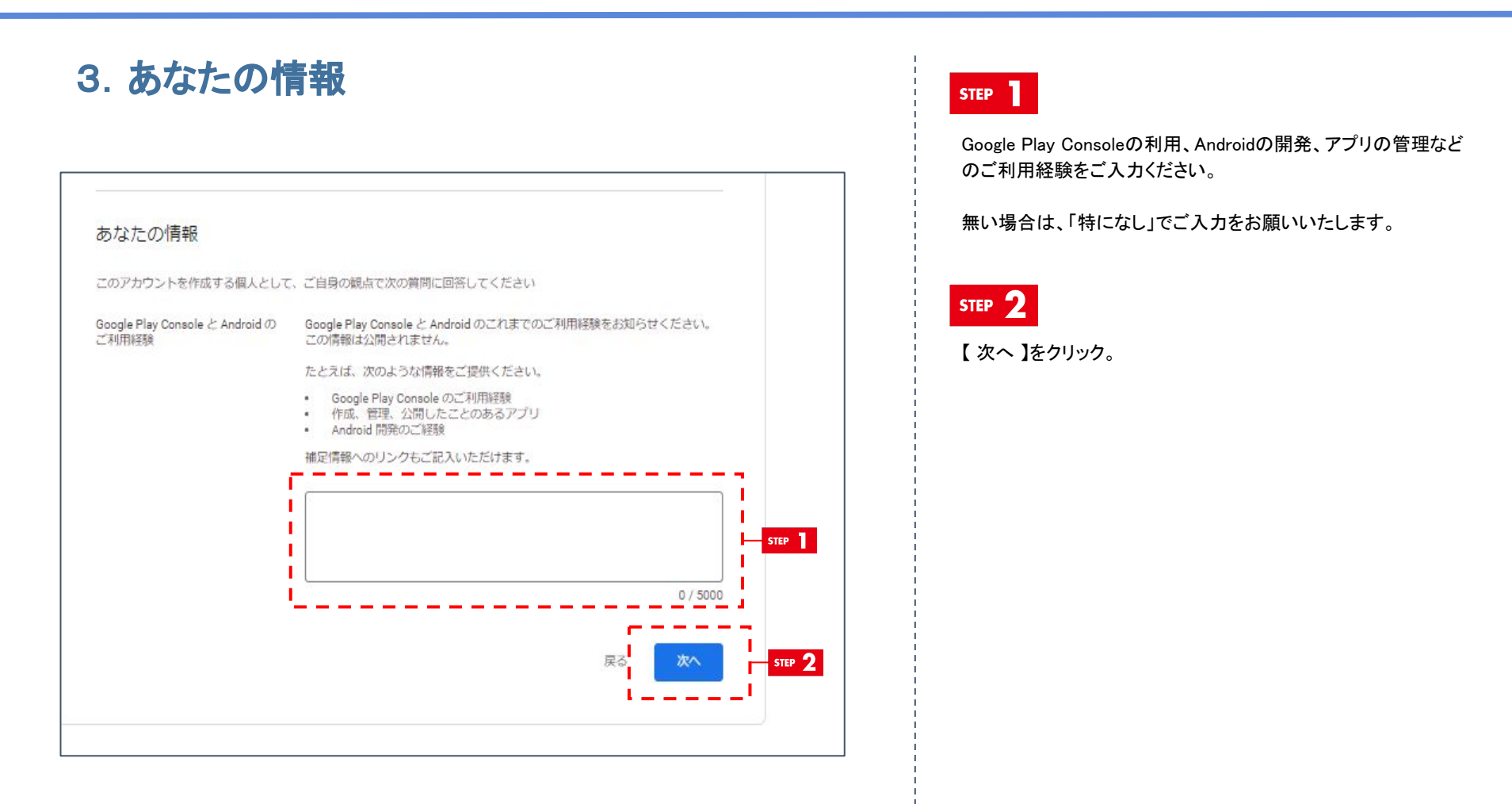

### アプリンク

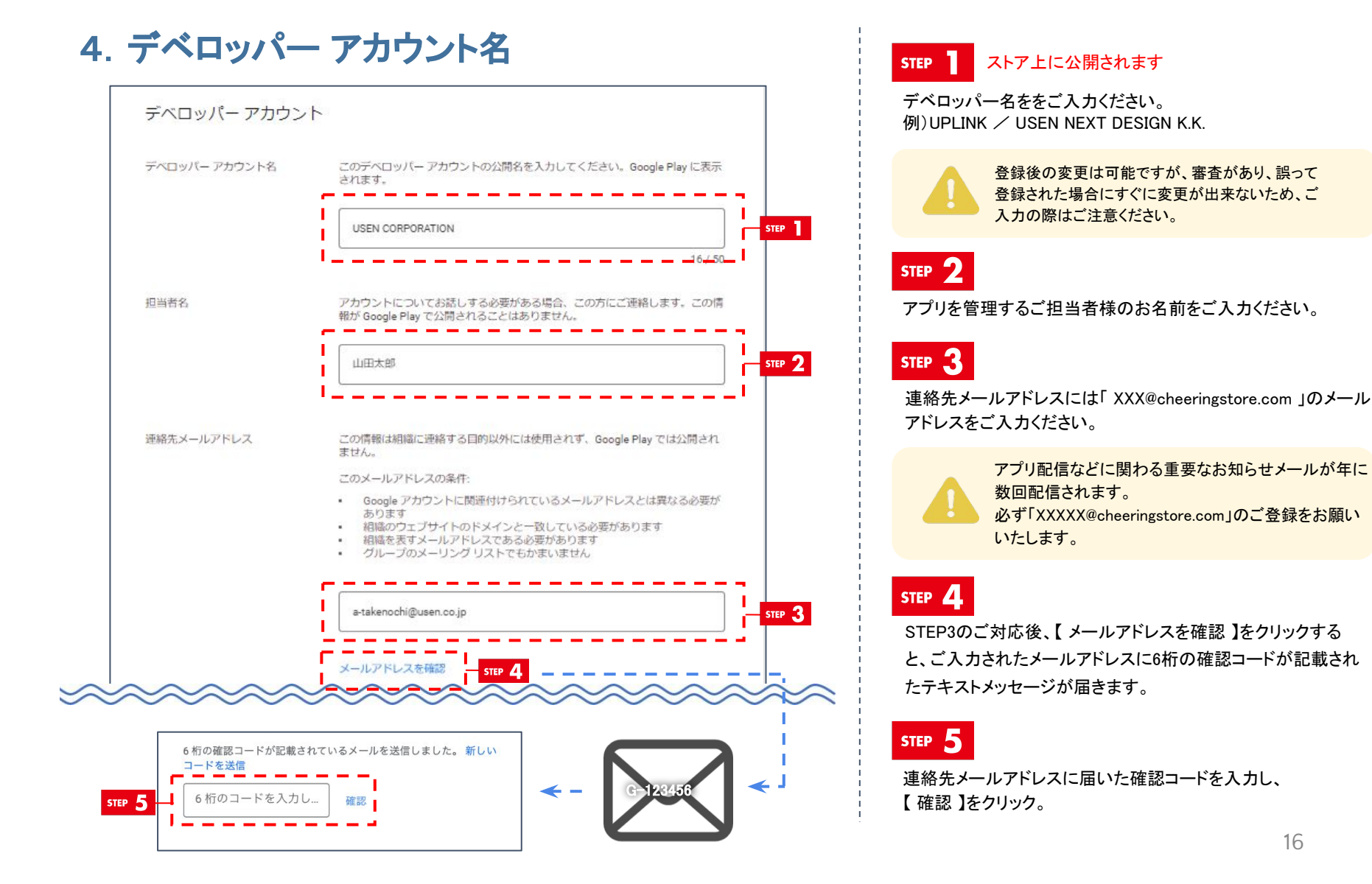

16

## Google Play Developer の登録とお支払い

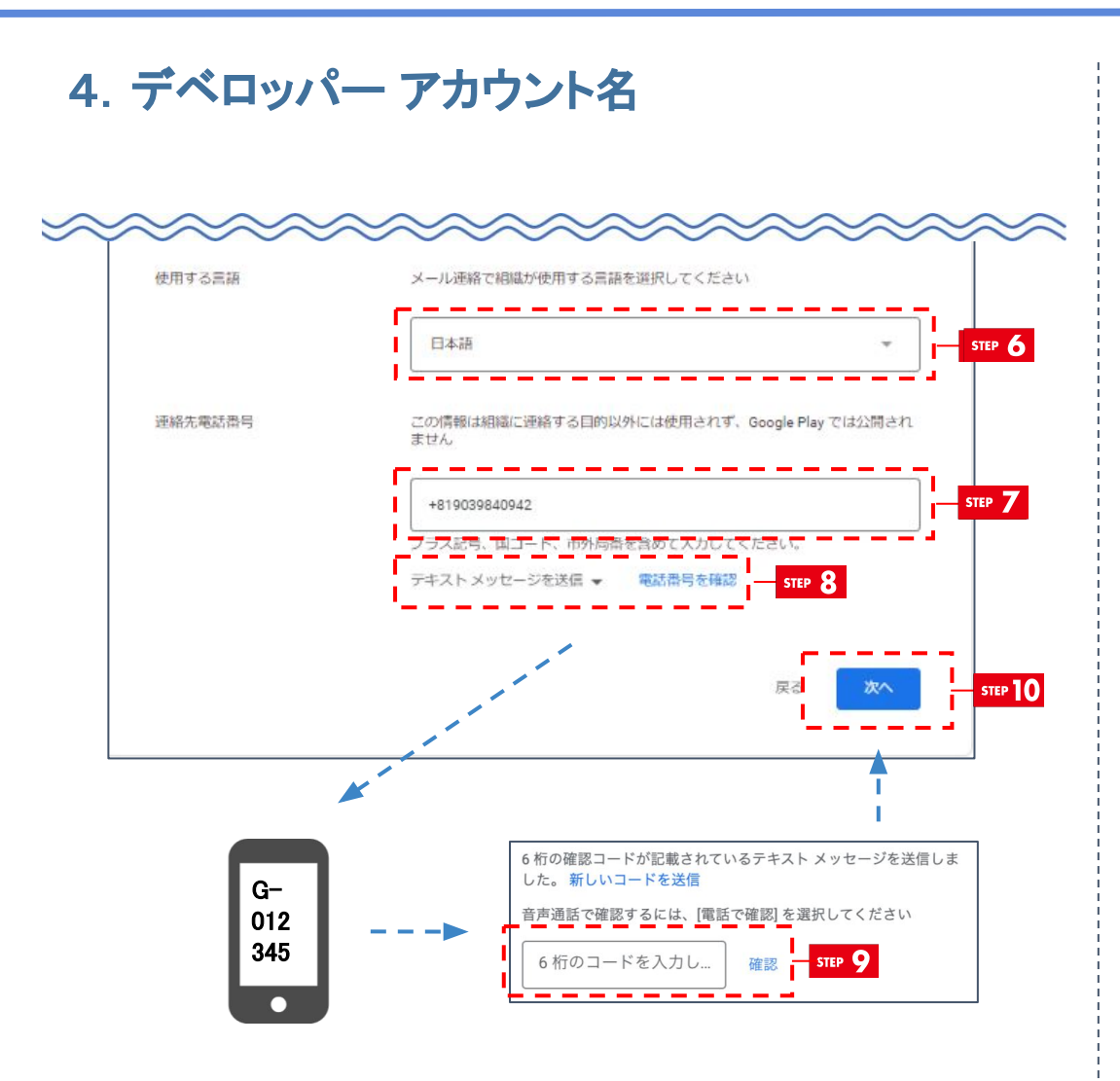

STEP 6

【日本語】をご選択ください。

#### STEP 7

連絡先電話番号をご入力ください。 最初の「0」を「+81」に変えて、電話番号をご入力ください。 例)03xxxxxxxx → +813xxxxxxx

STEP 8

STEP7のご対応後、【テキストメッセージで送信】を選択し、【 電話番号を確認】をクリック。

ご入力された電話番号に6桁の確認コードが記載されたテキス トメッセージが届きます。

※「電話で確認する」を選択して、進めても問題ございません。 自動音声で確認コードが受け取れます。

STEP 9

連絡先電話番号に届いた確認コードを入力し、 【 確認 】をクリック。

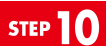

【 次へ 】をクリック。

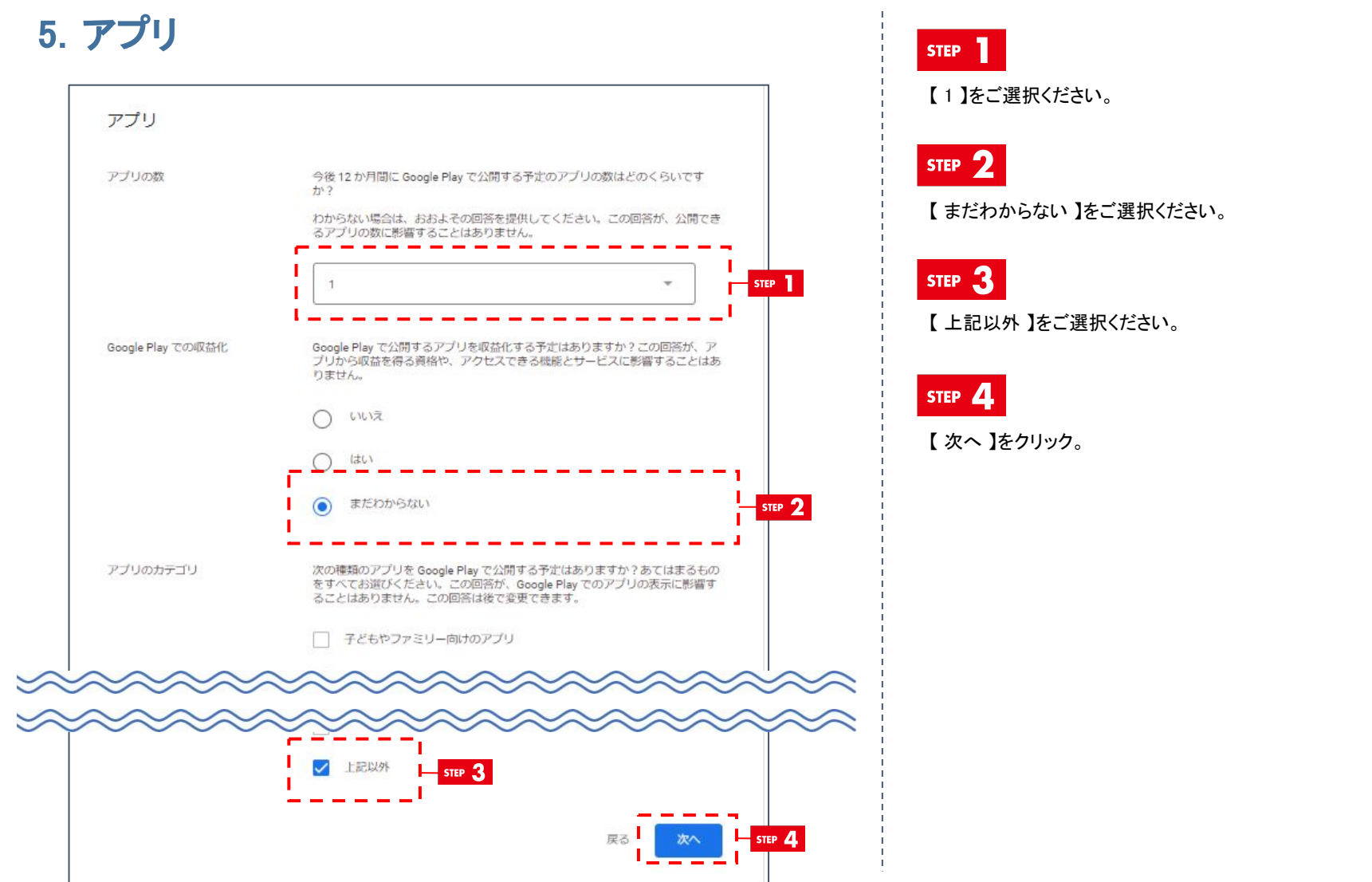

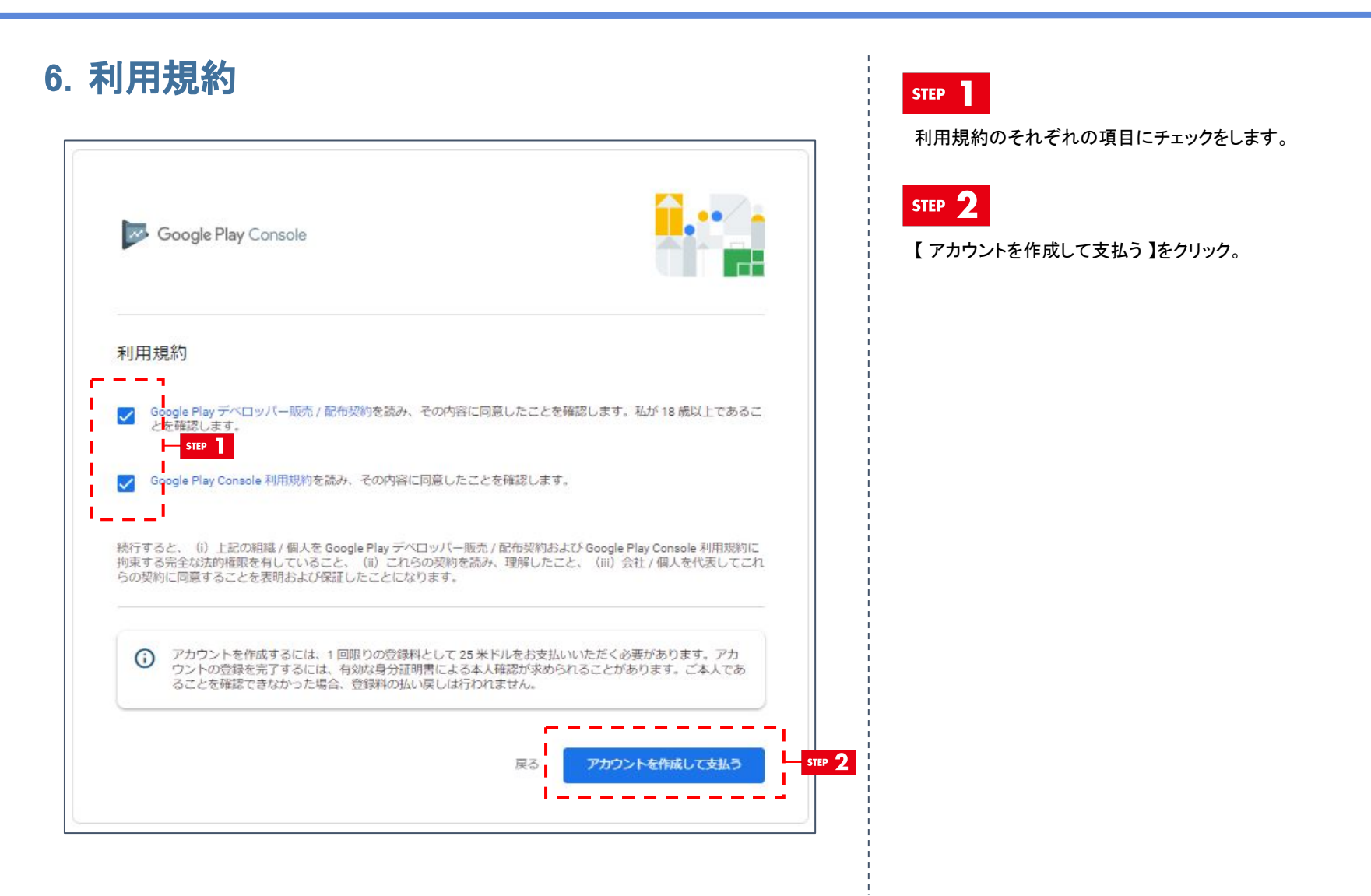

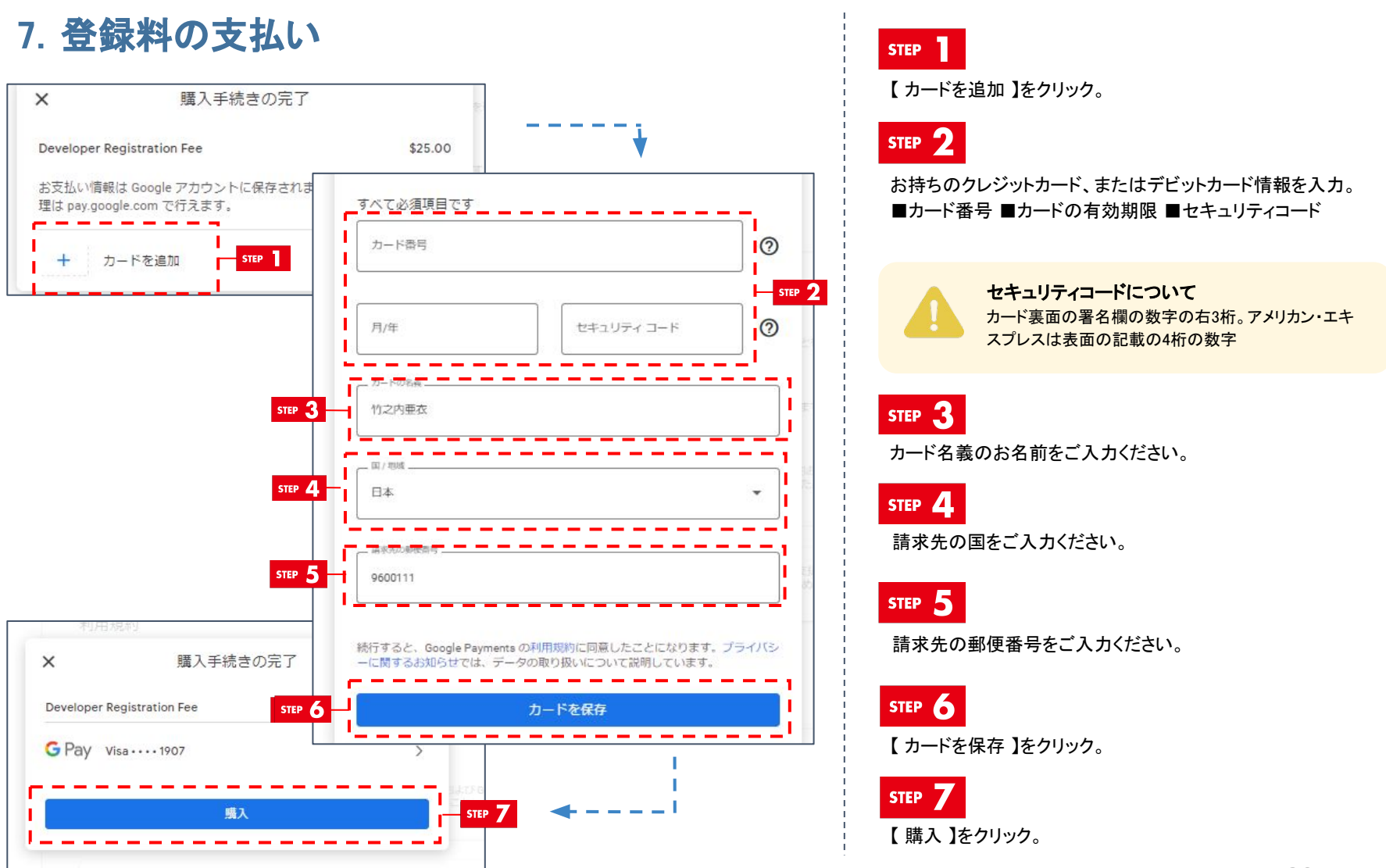

### 8. Google Play Console 画面

以下の画面のようにGoogle Play Console 画面の状態と、Gmailに右側の画像のような領収書が届きましたら、お支払い完了になります。 領収書のメールは、今度アプリ作成する際に活用する情報も含まれておりますので、大切に保管をお願いいたします。

| 😑 📴 Google Play Console                                           | Q、 Play Console を検索                                       | c () | ありがとうございます                          |         |         |
|-------------------------------------------------------------------|-----------------------------------------------------------|------|-------------------------------------|---------|---------|
| <ul> <li>         ・</li></ul>                                     | すべてのアプリ<br>テベロッパーアカウントでアクセスできるアブリやゲームがすべて表示されます           |      | Google でご購入手続きが完了しました。              |         |         |
|                                                                   |                                                           |      | Google<br>2021年12月2日 4時28分50秒 GMT-8 |         |         |
| <ul> <li>デベロッパーページ</li> <li>酸達付けられているデベロッパ<br/>- アカウント</li> </ul> |                                                           |      | 商品<br>Developer Registration Fee    | 数量<br>1 | \$<br>税 |
| <ul> <li></li></ul>                                               | 最初のアプリの作成<br>作成したアプリはこのページに表示されます。まず、最初のアプリを<br>作成してください。 |      | お支払い方法                              | 合計      | \$2     |
|                                                                   | アプリを作成 詳細                                                 |      | Google の注文番号<br>PDS.<br>取引時細        |         |         |

## Google Play Developer の本人確認

### 1. 本人確認

| 1<br>1    | べてのアプリ                                                                                                    |             |
|-----------|----------------------------------------------------------------------------------------------------|-------------|
| デベロ<br>ジス | ッパーアカウントでアクセスできるアプリやゲームがすべて表示されます                                                                                                    |             |
|           | 本人確認                                                                                                    |             |
| - I 🗥     | Google Play に公開するには、事前に本人確認が必要です。なお、この処理には最長で                                                                                                    | 2 営業日ほどかかるこ |
| 1-15      | とがあります.                                                                                                    |             |
|           | 本人確認 — STEP 2                                                                                                    |             |
| >         | · '                                                                                                    |             |
| デベロッパ     |                                                                                                    |             |
| 7         |                                                                                                    |             |
| 21        |                                                                                                    |             |
|           | 本人確認                                                                                                    | <           |
|           | Google Play に公開するには、本人確認のための手続きが必要になります。                                                                                                    |             |
|           |                                                                                                    |             |
|           |                                                                                                    |             |
|           | 本人確認を行うため、次のものが必要です:                                                                                                    |             |
|           | <ul> <li>政府機関発行の有効な写真付き身分証明書(氏名が明確に読み取れる<br/>キの)</li> </ul>                                                                                                    |             |
|           | らの)<br>身元確認に関する詳細                                                                                                    |             |
|           |                                                                                                    |             |
|           | ご提出いただいだ情報は、本人確認のために使用されます。また Google は、不正<br>行為や悪用からの保護、および Google プロダクトの確認サービスの改善のために<br>この情報を使用する場合があります。この確認プロセスは、Google のサービスの<br>完全性を確保してお客様と他のユーザーを保護するため、および該当する利用規約<br>をお客様に遵守していただくために重要なプロセスです。確認された情報は、お支<br>メリップロースマレビスをやく一層やしたご見思いただいた悪なは必要プロセスです。 |             |

#### STEP

Google Play Console のページに、本人確認のアラートが表示されている場合は、Google Developerに登録されたご本人様の政府機関発行の有効な写真付き身分証明書(氏名が明確に読み取れるもの)の提出が必要となります。

STEP2へお進みください。

表示されていない場合は、本人確認の作業は不要となり、以上 で登録作業は完了となります。

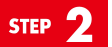

【本人確認】をクリック。

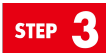

【 確認を開始 】をクリック。

## Google Play Developer の本人確認

### 2. 本人確認 - 個人識別情報

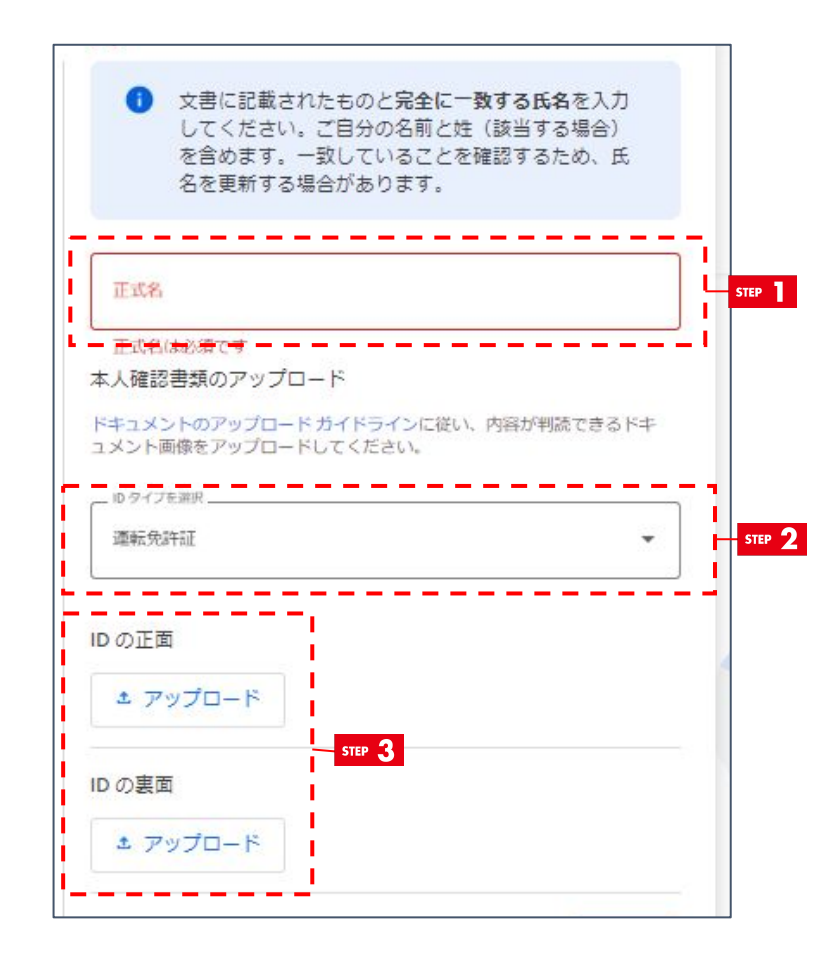

#### STEP

P.16でアプリ管理者としてご登録いただいたご担当者名義の「政府機関発行の有効な写真付き身分証明書」をご用意いただき、 身分証明書に記載されているお名前をご入力ください。

#### STEP 2

本人確認で提出可能な書類を選択。

#### STEP 3

選択した書類をアップロードする画像を選択。 ※運転免許証と居住許可証は、表面と裏面の画像が必要に なります。

#### 書類提出する際の注意点

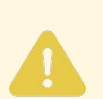

カラー画像をご使用ください。 また、画像のピントがずれていたり、文字が読 みにくいと、本人確認が完了できない場合が ございます。

NG画像の参考例は、次のページに掲載して おりますので、ご確認ください。

STEP 4

記入した情報に間違いがないことを確認の上、 【次へ】をクリック。

### 2. 本人確認 - 個人識別情報

### 書類提出する際のNG画像例

ぼやけている

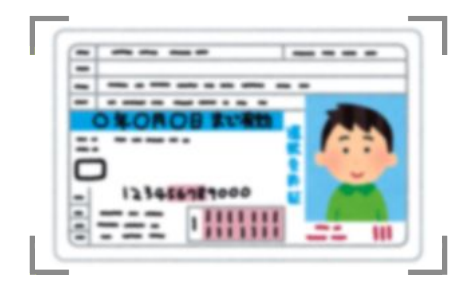

### 光が反射している

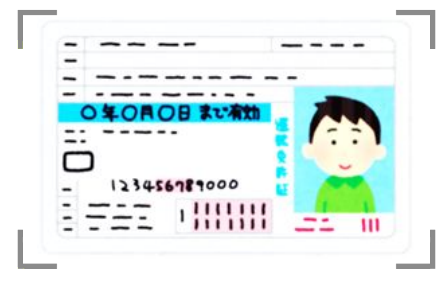

### 影が入っている

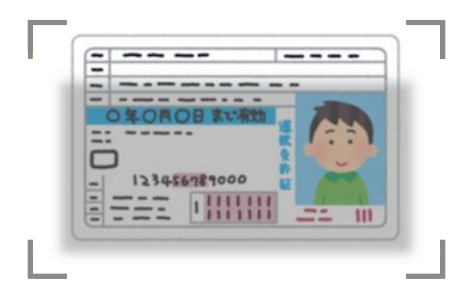

アプリンク

画像が小さい

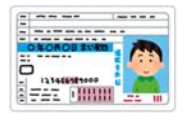

モノクロ画像

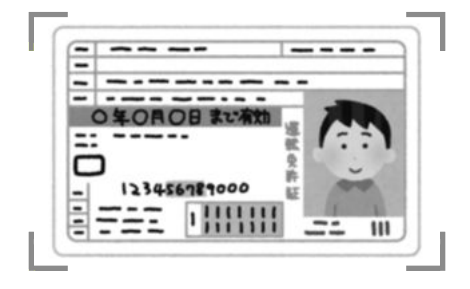

ー部が隠れている

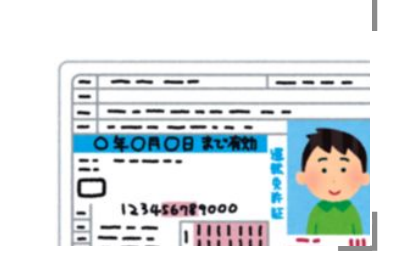

## Google Play Developer の本人確認

## アプリンク

### 3. 本人確認 - 住所

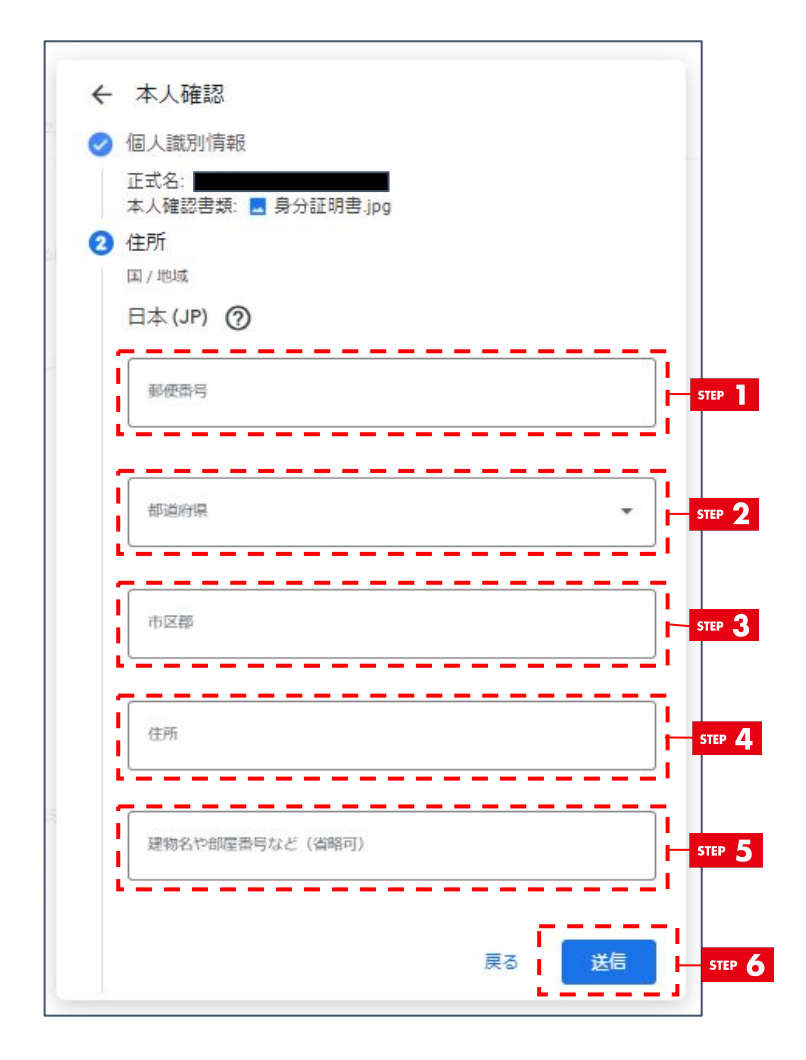

P.23でご用意いただいた身分証明書の情報でご入力ください。

### STEP

政府機関発行の有効な写真付き身分証明書に記載している郵 便番号を入力。

### STEP 2

政府機関発行の有効な写真付き身分証明書に記載している 都道府県を選択。

#### STEP 3

政府機関発行の有効な写真付き身分証明書に記載している 市区町村を入力。

### STEP 4

政府機関発行の有効な写真付き身分証明書に記載している 住所を入力。

#### STEP 5

政府機関発行の有効な写真付き身分証明書に記載している 建物名や部屋番号などを入力。

### STEP 6

記入した情報に間違いがないことを確認の上、 【送信】をクリック。

## Google Play Developer の本人確認

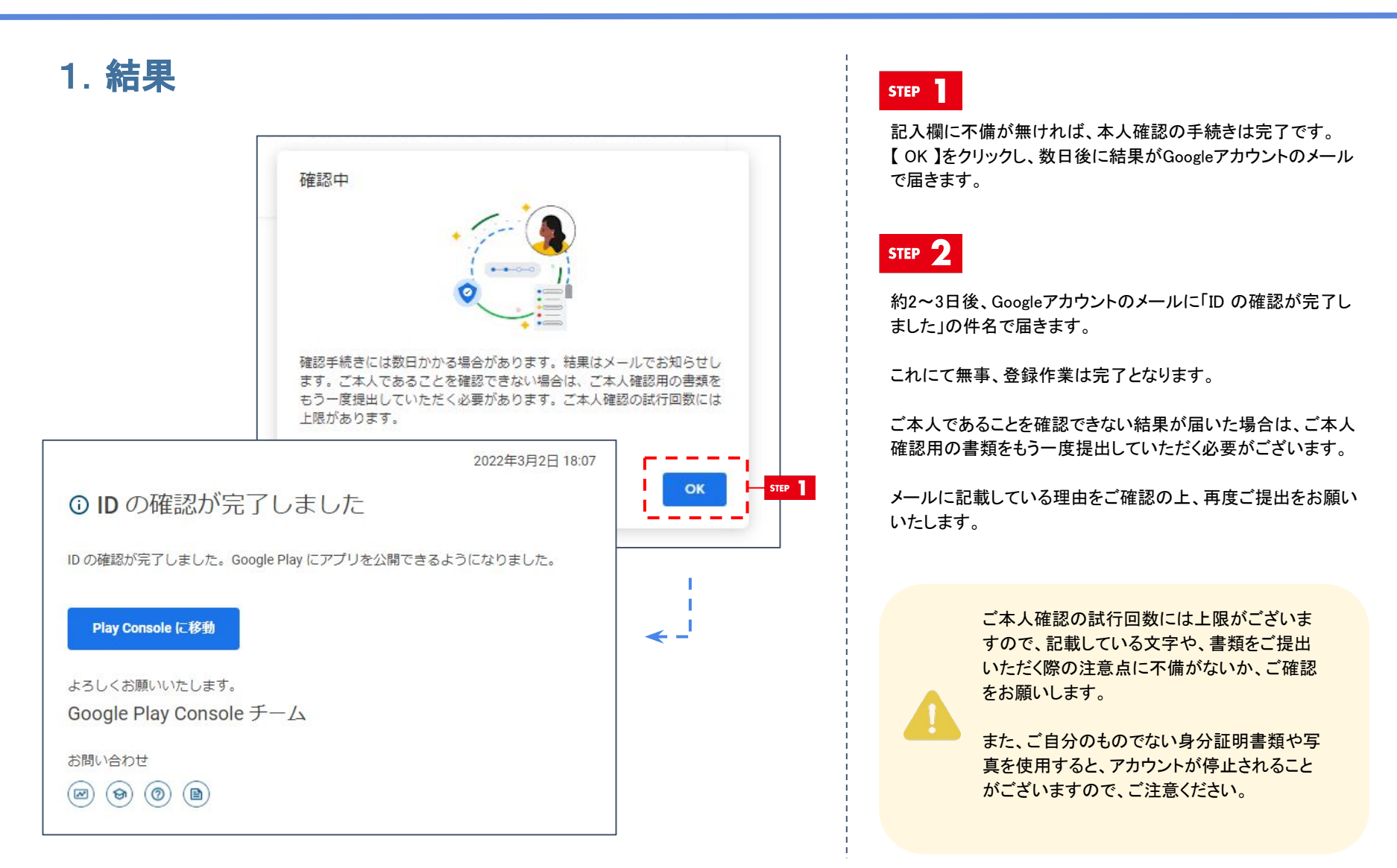

### ご本人であることを確認できなかった場合

本人確認(p18<sup>~</sup>p22)を行ったが、Play Consoleの画面に「ご本人であることを確認できませんでした」と以下画像のような通知が出た場合は、 お手数ですが、サポートにお問い合わせをお願いいたします。 なお、現時点では日本語のサポートは行っておらず、英語でのお問い合わせのみ対応となっております。 各項目に関して次ページ以降で解説しておりますので、ご確認のうえご対応をお願いいたします。

|   | ≡      | Google Play Console                       | Q Play Console を検索                                                                                            |
|---|--------|-------------------------------------------|----------------------------------------------------------------------------------------------------|
|   | 88     | すべてのアプリ                                   | すべてのアプリ                                                                                                    |
|   | 0      | ポリシーのステータス                                | デベロッパー アカウントでアクセスできるアプリやゲームがすべて表示されます                                                                         |
|   | 1      | <ul> <li>ユーザーと権限</li> <li>注文管理</li> </ul> | ・ ご本人であることを確認できませんでした                                                                                         |
| • |        | レポートのダウンロード                               | ご本人であることを確認できませんでした。このアカウントで Google Play にアプリを公開することは<br>できません。この判断が誤りだと思われる場合は、Play Console サポートにお問い合わせください。 |
|   | 0      | アカウントの詳細<br>デベロッパー ベージ                    | サポートにお問い合わせ                                                                                                   |
|   | ⊡<br>⊙ | 関連付けられているデベロッパ<br>ー アカウント                 |                                                                                                    |
|   | B      | アクティビティ ログ                                |                                                                                                    |
| • | ٢      | at i                                      |                                                                                                    |
|   |        |                                           |                                                                                                    |

# ご本人であることを確認できなかった場合

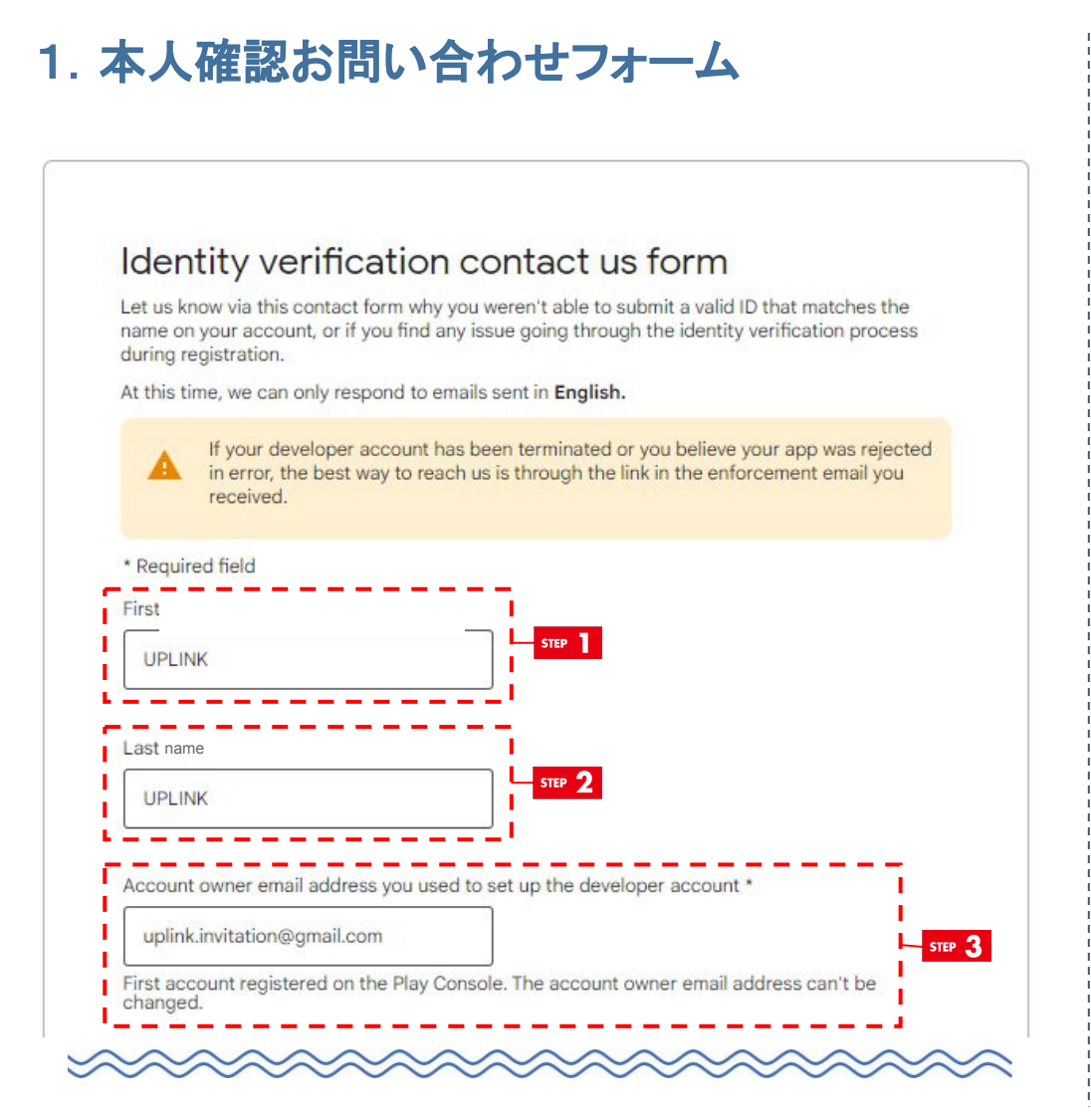

アカウントに登録されている氏名と一致する有 効なID(身分証明書類)を提出できない場合、 または登録時の本人確認に問題がある場合 はお問い合わせとなります。

本人確認以外のお問い合わせに関しては、受 信されましたメールに記載されたリンクからお 問い合わせをお願いいたします。

また、本人確認のお問い合わせは、英語での お問い合わせのみの対応となります。

STEP

お名前の項目になります。 名前を記入ください。自動で記入されている場合は、そのまま次 のSTEPへお進みください。

#### STEP 2

苗字の項目になります。 苗字をご入力ください。自動で記載されている場合は、そのま ま次のSTEPへお進みください。

#### STEP 3

開発者アカウントのメールアドレスになります。 Play Consoleに登録された最初のアカウントのメールアドレス をご入力ください。自動で記載されている場合は、そのまま次 のSTEPへお進みください。

1. 本人確認お問い合わせフォーム

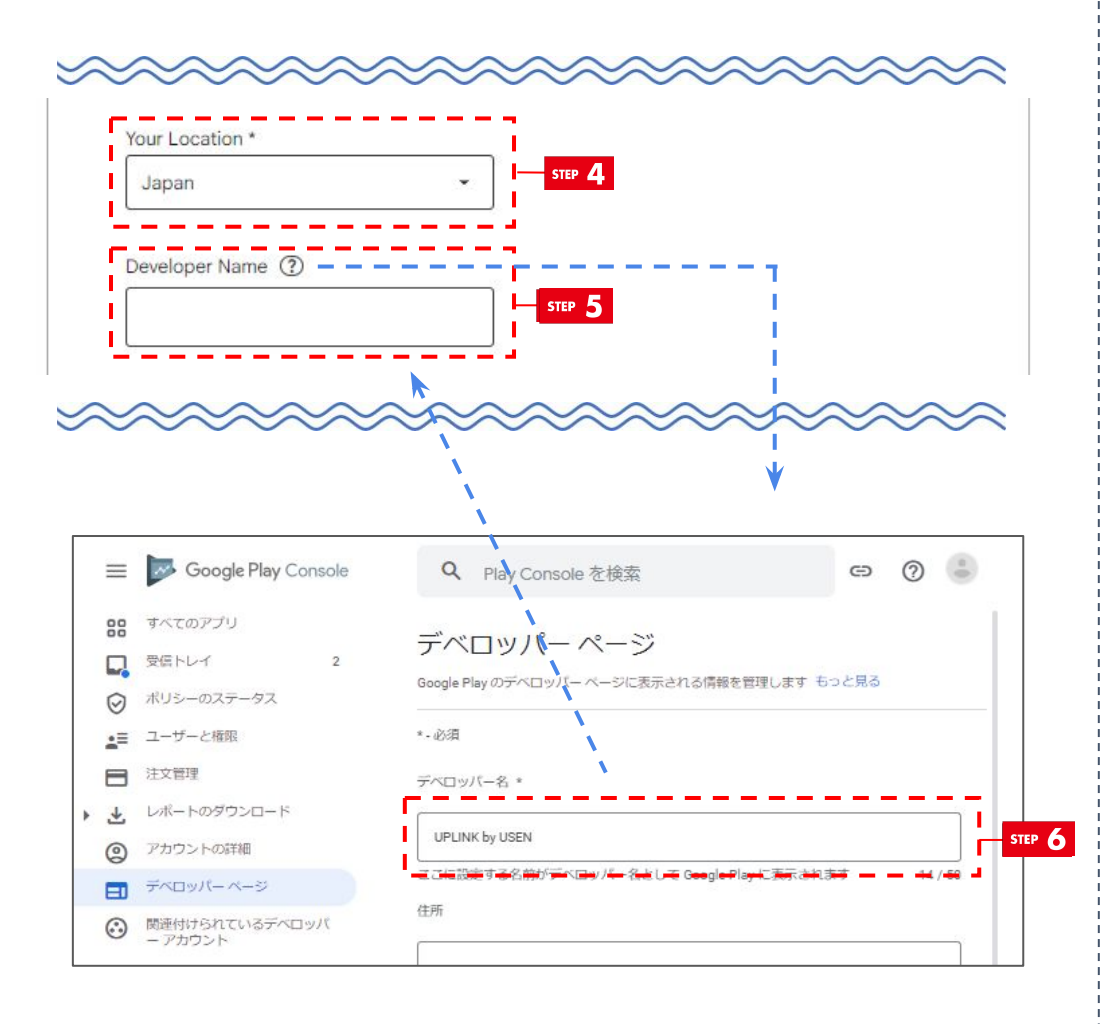

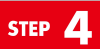

お客様の所在地の項目になります。 [Japan]を選択をします。自動で記載されている場合は、そのまま次のSTEPへお進みください。

アプリンク

#### STEP 5

デベロッパー名の項目になります。 ご登録されたデベロッパー名をご入力ください。

ご入力された方はSTEP7へ、

入力情報がわからない場合は、そのまま次のSTEP6へお進みください。

#### STEP 6

⑦ Eクリックし、[Developer page ]のリンクをクリック。

デベロッパー名の項目に記載されているデベロッパー名を STEP5の欄にご入力ください。

1. 本人確認お問い合わせフォーム

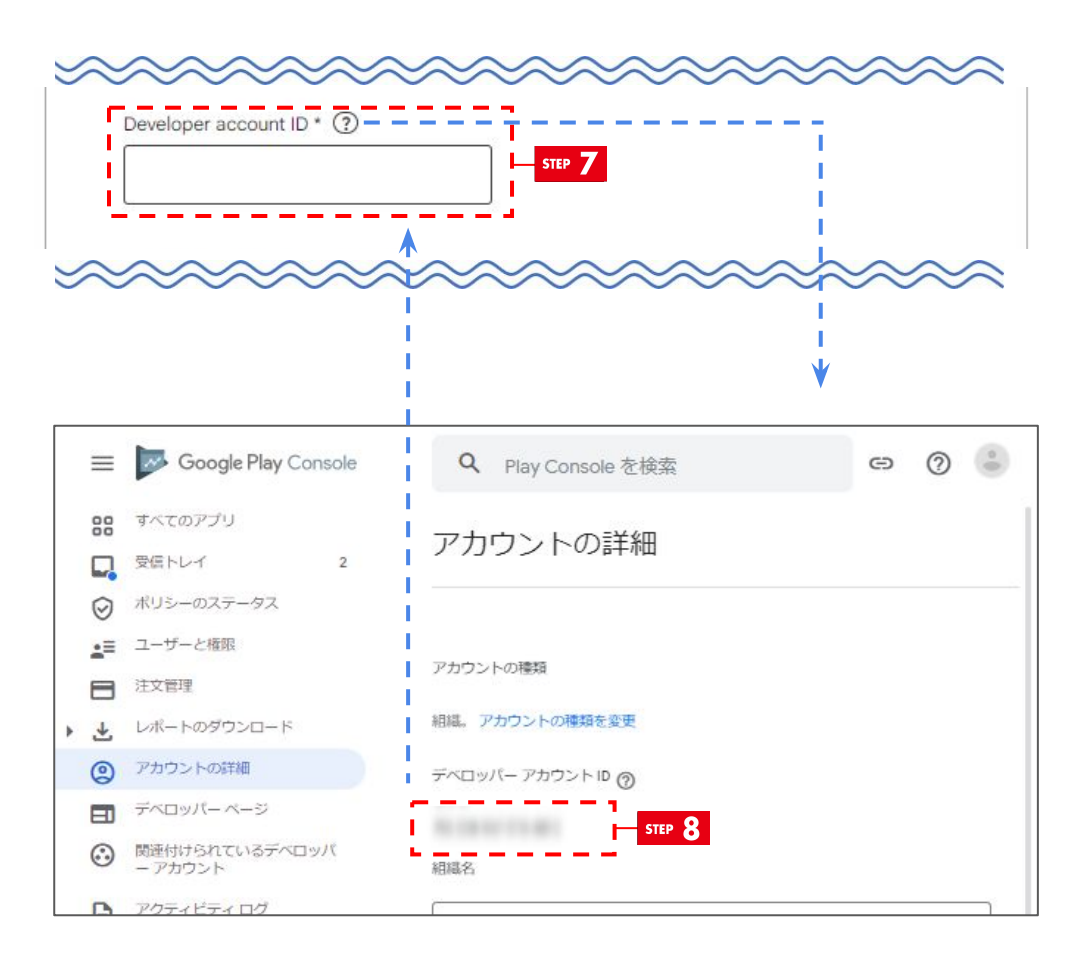

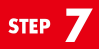

デベロッパーアカウントIDの項目になります。 発行されたデベロッパーアカウントIDをご入力ください。

ご入力された方はSTEP9へ、

入力情報がわからない場合は、そのまま次のSTEP8へお進みください。

アプリンク

STEP 8

⑦ Eクリックし、[ Account details page ]のリンクをクリック。

デベロッパー アカウント IDの項目に記載されているデベロッパー アカウント IDをSTEP7の欄にご入力ください。

1. 本人確認お問い合わせフォーム

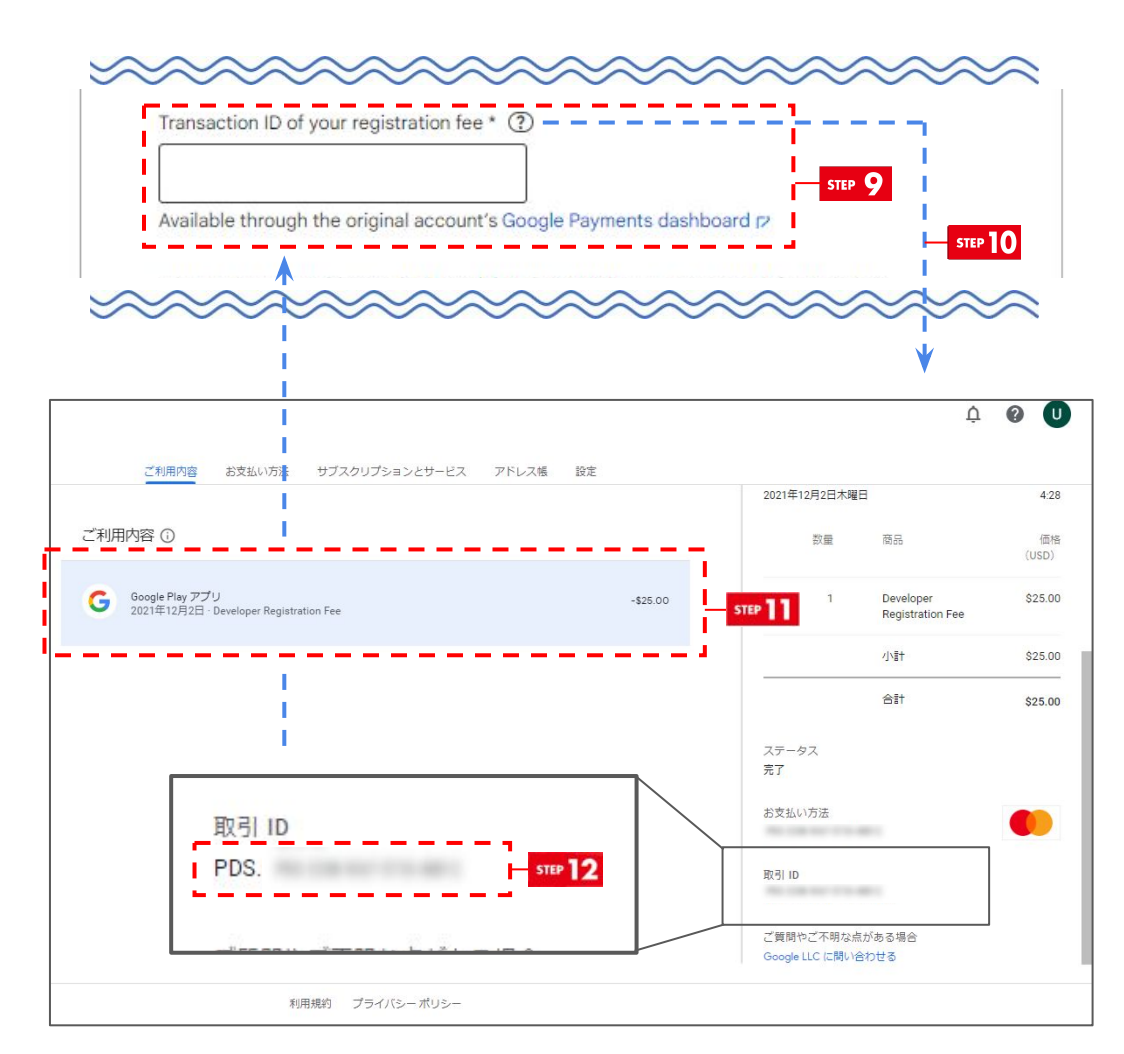

### STEP 9

登録料の取引IDの項目になります。 発行された登録料の取引IDをご入力ください。

#### ご入力された方はSTEP13へ、

入力情報がわからない場合は、そのまま次のSTEP10へお 進みください。

アプリンク

#### STEP 10

⑦ Eクリックし、[payments.google.com]のリンクをクリック。

### STEP 1

Google Play アプリをクリック

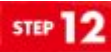

取引IDの項目に記載されている、 PDSで始まる IDをSTEP9の欄にご入力ください。

1. 本人確認お問い合わせフォーム

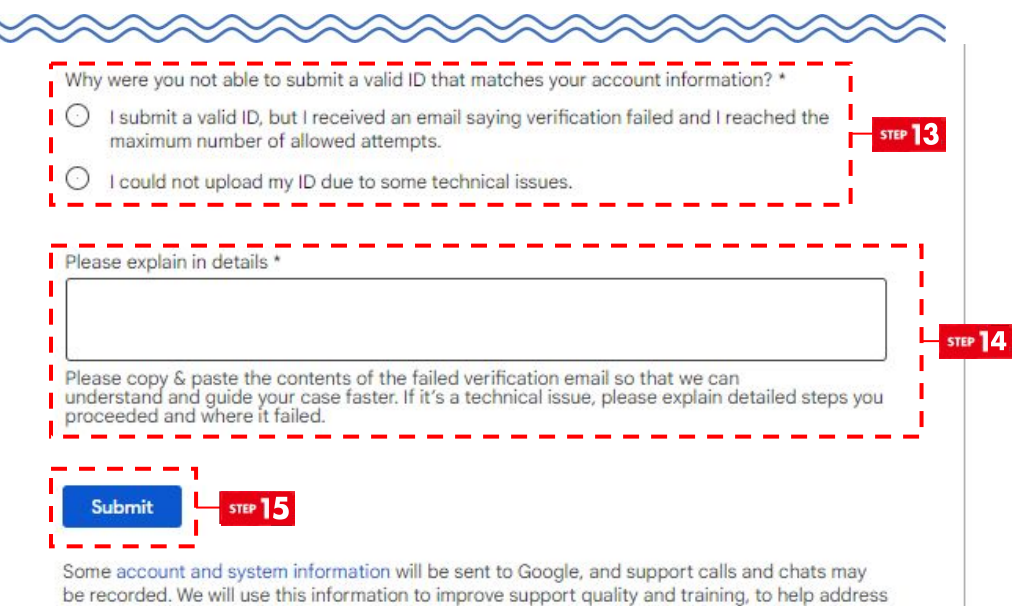

Some account and system information will be sent to Google, and support calls and chats may be recorded. We will use this information to improve support quality and training, to help address technical issues, and to improve our products and services, subject to our Privacy Policy and Terms of Service. STEP 3

アカウント情報と一致する有効なID(身分証明書類)を提出できなかった理由の選択です。

アプリング

メールに詳細が記載されておりますので、該当する項目をご選 択ください。

○ 有効なIDを送信しましたが、認証に失敗し、最大試行回数 に達したというメールが届きました。

○ 技術的な問題でIDをアップロードできませんでした。

STEP 14

今回お問い合わせする内容の項目になります。

認証に失敗したメールの内容をコピー&ペーストしていただく と、サポートチーム側で内容を理解しやすくなり、より早くご対 応いただけます。

技術的な問題である場合は、実行した手順の詳細と、どこで失敗したかの説明をご記入ください。

テキストは英文となりますため、翻訳ツール等をご利用して、 ご記入をお願いいたします。

▼おすすめツール

DeepL翻訳:<u>https://www.deepl.com/ja/translator</u>

### STEP 15

全ての入力が完了したら、[Submit]をクリック。

更新履歴

| 更新日         | Ver. | 担当者 | 更新内容                                                         |
|-------------|------|-----|--------------------------------------------------------------|
| 2018年10月24日 | 1.0  | 竹之内 | リリース                                                         |
| 2019年10月07日 | 2.0  | 竹之内 | サービスロゴ変更、登録内容変更                                              |
| 2021年12月03日 | 3.0  | 竹之内 | Developer フローの改定(代行作業からお客様作業に変更)                             |
| 2022年01月20日 | 4.0  | 竹之内 | 一部文言の修正                                                      |
| 2022年02月04日 | 4.1  | 竹之内 | P14 一部文言の修正                                                  |
| 2022年03月04日 | 5.0  | 竹之内 | 一部文言の修正、本人確認作業の追加                                            |
| 2022年03月05日 | 5.1  | 竹之内 | 利用可能なクレジットカードと身分証明書を修正                                       |
| 2022年04月13日 | 6.0  | 竹之内 | 本人確認のお問い合わせについて追加、デベロッパー情報の連絡先メールアドレスに関し<br>ての変更             |
| 2022年08月26日 | 7.0  | 竹之内 | P12~P20 Google Developer登録画面のUI変更のため修正<br>P12~P20 新しい登録項目の追加 |
| 2022年10月 日  | 8.0  | 竹之内 | P3 身分証明書の提示内容の修正<br>P23 身分証明書の提出方法の変更                        |
| 2023年1月25日  | 9.0  | 渡辺  | サービスロゴの変更                                                    |
|             |      |     |                                                              |
|             |      |     |                                                              |
|             |      |     |                                                              |